# **Online-Turnieranmeldung**

(Stand: 23.05.2021)

### 1. Login

#### Mitgliederlogin

Loggen Sie sich mit Ihrer DGV-Ausweisnummer (10-stellig) sowie Ihrem Passwort (Geburtsjahr z.B.1971) ein. Falls Sie Ihr Passwort geändert haben, tragen Sie anstelle des Geburtsjahres Ihr selbst vergebenes Passwort ein.

| <b>AND</b>      |                           |           |
|-----------------|---------------------------|-----------|
|                 | Nickname oder Ausweis-Nr: | Kennwort: |
| Turnierkalender |                           |           |

### 2. Turnier auswählen

Über die Datumsauswahl können Sie sich nur die Turniere anzeigen lassen, die sich in der angegebenen Zeit befinden.

Hinweis:

Möchten Sie die Ergebnisliste eines vergangenen Turniers ansehen, so setzen Sie das Datum der Vergangenheit ein.

Bei Bedarf können Sie Filtereinstellungen für die angezeigten Turniere setzen.

| KLICKEN Sie dann auf                                                                                                    |             |
|----------------------------------------------------------------------------------------------------|-------------|
| Suche                                                                                                    |             |
| Datum     Von   27.05.2021     bis   06.06.2021                                                                          |             |
| Filter   Altersgruppe:    ✓ Spieltyp:    ✓    O Damen O Herren O Beides    O 9-Loch-Turniere O 18-Loch-Turniere O Beides |             |
| Suche zurücksetzen Turniere such                                                                                         | ien         |
| Liste drug                                                                                                    | <u>:ken</u> |

Zu jedem Turnier können Sie folgende Informationen einsehen und Funktionen nutzen:

- ICS: Sie laden eine Kalenderdatei herunter, deren Einträge Sie dann in Ihren Kalender integrieren können.
- Anmeldung: Sie können sich zum Turnier anmelden
- Startzeit: Hier können Sie ihre Startzeit einsehen.
- Ergebnisliste: Bei abgeschlossenen Turnieren, können Sie die Ergebnisliste einsehen
- Ausschreibung: Hier können Sie die Ausschreibung des Turniers einsehen.

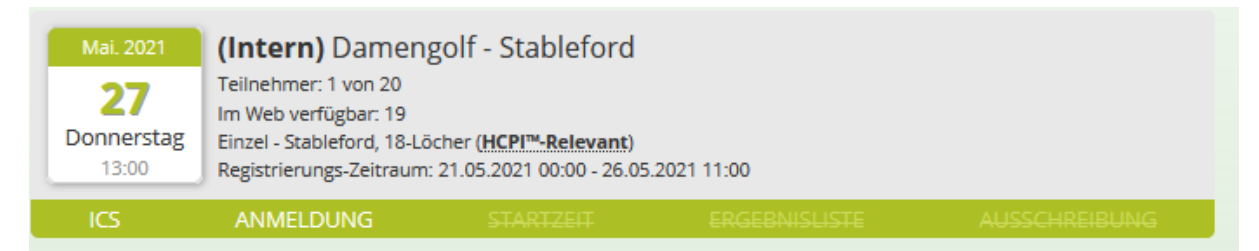

## 3. Turnieranmeldung

Zur Anmeldung klicken Sie auf

NMELDUNG

Es öffnet sich folgendes Fenster:

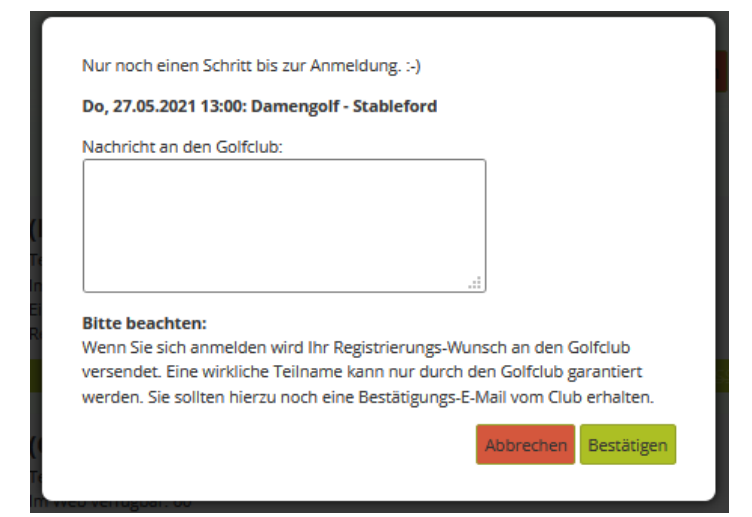

Im Textfeld "Nachricht an den Golfclub" können Sie z.B. den Wunsch nach einer frühen Startzeit mitteilen.

KLICKEN Sie auf

Bestätigen

Hinweis:

Sie erhalten immer zwei E-Mails. Die erste E-Mail bestätigt den Eingang Ihrer Anmeldung im System. Die zweite E-Mail bestätigt entweder Ihre feste Teilnahme am Turnier oder weist Sie darauf hin, dass eine Online- Anmeldung nicht möglich ist. In diesem Fall wenden Sie sich an das Sekretariat.